#### SOCIEDAD PORTUARIA REGIONAL DE BUENAVENTURA S.A.

Página 2

SOCIEDAD PORTUARIA REGIONAL DE BUENAVENTURA S.A.

# MANUAL DE USUARIO Centro de Programación Terrestre CPT II (Contenedores)

#### EMPRESAS DE TRASPORTE

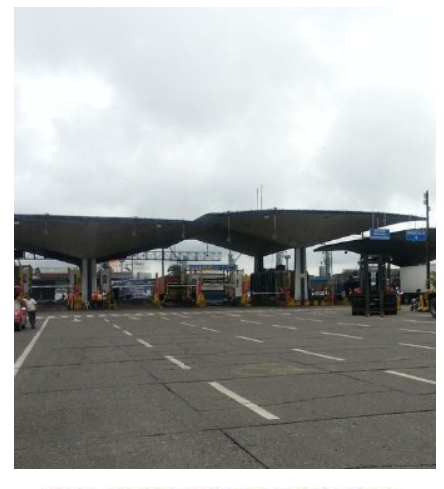

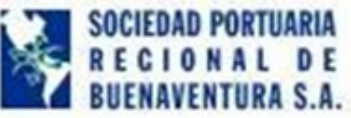

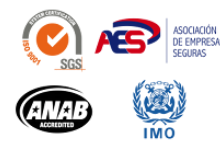

### Tabla de contenido

- 3 Introducción.
- 4 Ingreso al Sistema.
- 5 Pagina Principal.
- 6 Cambio de Contraseña
- 7 Cita de Camión (ingreso).
- 8 Cita de Camión (Estado de Módulos).
- 9 Cita de Camión (Visualizar contenedores).
- 10 Cita de Camión (Crear Cita,, Mensajes, Facturas).
- 11 Cita de Camión (Buscador).
- 12 Cita de Camión (Datos del conductor).
- 13 Cita de Camión (Selección de Hora de Ingreso).
- 14 Cita de Camión (Mensajes).
- 15 Cita de Camión (Visualizar CDI).
- 16 Creación de la Vista en COSMOS.
- 17 Cancelación de Visitas y Citas (Listado).
- 18 Cancelación de Visitas y Citas (Visualización).
- 19 Consulta de Información del Camión.
- 20 Consulta Validación de ingreso al Terminal.
- 21 Cancelación de Visitas y Citas Automáticas.

#### SOCIEDAD PORTUARIA REGIONAL DE BUENAVENTURA S.A.

Página 3

### Introducción

La SPRBUN ofrece la herramienta CPT II para que las Empresas de Trasporte programen el cargue de camiones de una manera mas rápida y eficiente, en este sistema las Empresas de Transporte deben tener en cuenta el peso y longitud de los contenedores así como la cercanía entre los módulos de almacenamiento con el objetivo de reducir las distancias de desplazamiento y los tiempos de permanencia de los tractocamiones en el proceso de cargue y descargue.

#### SOCIEDAD PORTUARIA REGIONAL DE BUENAVENTURA S.A.

Página 4

### Ingreso al Sistema

Una vez activada la VPN digite la dirección http://187.25.25.18:85 en el explorador de internet (google chrome, Internet Explorer o Firefox).

| And in case of the local division of the local division of the loc | And in case of Female Street or other | the lot opposite the lot of | successive in the second second |                        | -                    |                              | • |
|----------------------------------------------------------------------------------------------------|---------------------------------------|-----------------------------|---------------------------------|------------------------|----------------------|------------------------------|---|
| A http://187.25.25.18:85                                                                                                    |                                       |                             |                                 | 4                      | 187.25.25.18         | ×                            |   |
| Edit View Favorites Tool                                                                                                    | s Help                                |                             |                                 | -                      | _                    |                              |   |
| Web Search                                                                                                    |                                       | ad file 4 2 - OC            |                                 | 👸 * 🖄 Print *          | 20 ·                 | 10 m l                       |   |
|                                                                                                    |                                       |                             | No. 108 • 1 • 0 16              | elolio Espia (Graus)   |                      | news gr block popups         |   |
| SUCIEL                                                                                                    | DAD PORTUARIA                         |                             |                                 |                        |                      | <b>ART</b> ėGRA              |   |
| 🔧 REG                                                                                                    | IUNAL DE                              |                             |                                 |                        |                      |                              |   |
| BUENA                                                                                                    | IVENTURA S.A.                         |                             |                                 |                        | Acceso Integral a la | s Aplicaciones de SPRBUN S.A |   |
|                                                                                                    |                                       |                             |                                 |                        |                      |                              |   |
|                                                                                                    |                                       |                             |                                 |                        |                      |                              |   |
|                                                                                                    |                                       |                             |                                 |                        |                      |                              |   |
|                                                                                                    |                                       |                             |                                 |                        |                      |                              |   |
| 2 🕅                                                                                                    | Favoritos                             |                             |                                 |                        |                      |                              |   |
|                                                                                                    |                                       |                             |                                 |                        |                      |                              |   |
|                                                                                                    |                                       | _                           | Autentic                        | scion                  |                      |                              |   |
|                                                                                                    |                                       |                             | Usuario:                        |                        |                      |                              |   |
|                                                                                                    |                                       | 3                           | Contraseña:                     |                        |                      |                              |   |
|                                                                                                    |                                       |                             |                                 |                        |                      |                              |   |
|                                                                                                    |                                       |                             | - Acer                          | tar                    |                      |                              |   |
|                                                                                                    |                                       | U                           | uarios SPRBUN, ingresan con usu | erio y contraseña de V | INDOWS.              |                              |   |
|                                                                                                    |                                       | 114                         | uncion EVTERNOR increase can u  | unio u contracaña de   | INTECOA              |                              |   |
|                                                                                                    |                                       | 01                          | anna corcoros, ingraam corra    | dano y conclasena de   | interest.            |                              |   |
|                                                                                                    |                                       |                             |                                 |                        |                      |                              |   |
|                                                                                                    |                                       |                             | Creacion, Diseño y Des          | arrollo: Innerits      |                      |                              |   |
|                                                                                                    |                                       |                             |                                 |                        |                      |                              |   |
|                                                                                                    |                                       |                             |                                 |                        |                      |                              |   |
|                                                                                                    |                                       |                             |                                 |                        |                      |                              |   |
|                                                                                                    |                                       |                             |                                 |                        |                      |                              |   |
|                                                                                                    |                                       |                             |                                 |                        |                      |                              |   |
|                                                                                                    |                                       |                             |                                 |                        |                      |                              |   |
|                                                                                                    |                                       |                             |                                 |                        |                      |                              |   |
|                                                                                                    |                                       |                             |                                 |                        |                      |                              |   |
|                                                                                                    |                                       |                             |                                 |                        |                      |                              |   |
|                                                                                                    |                                       |                             |                                 |                        |                      |                              |   |
|                                                                                                    |                                       |                             |                                 |                        |                      |                              |   |
|                                                                                                    |                                       |                             |                                 |                        |                      |                              |   |

Solo es necesario realizar esta acción una vez para que la dirección de la web se almacene en la barra de favoritos.

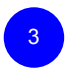

Ingrese Usuario y Contraseña asignado y clic en Aceptar. El sistema valida Mayúsculas y Minúsculas..

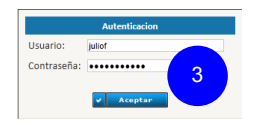

#### SOCIEDAD PORTUARIA REGIONAL DE BUENAVENTURA S.A.

## Pagina Principal

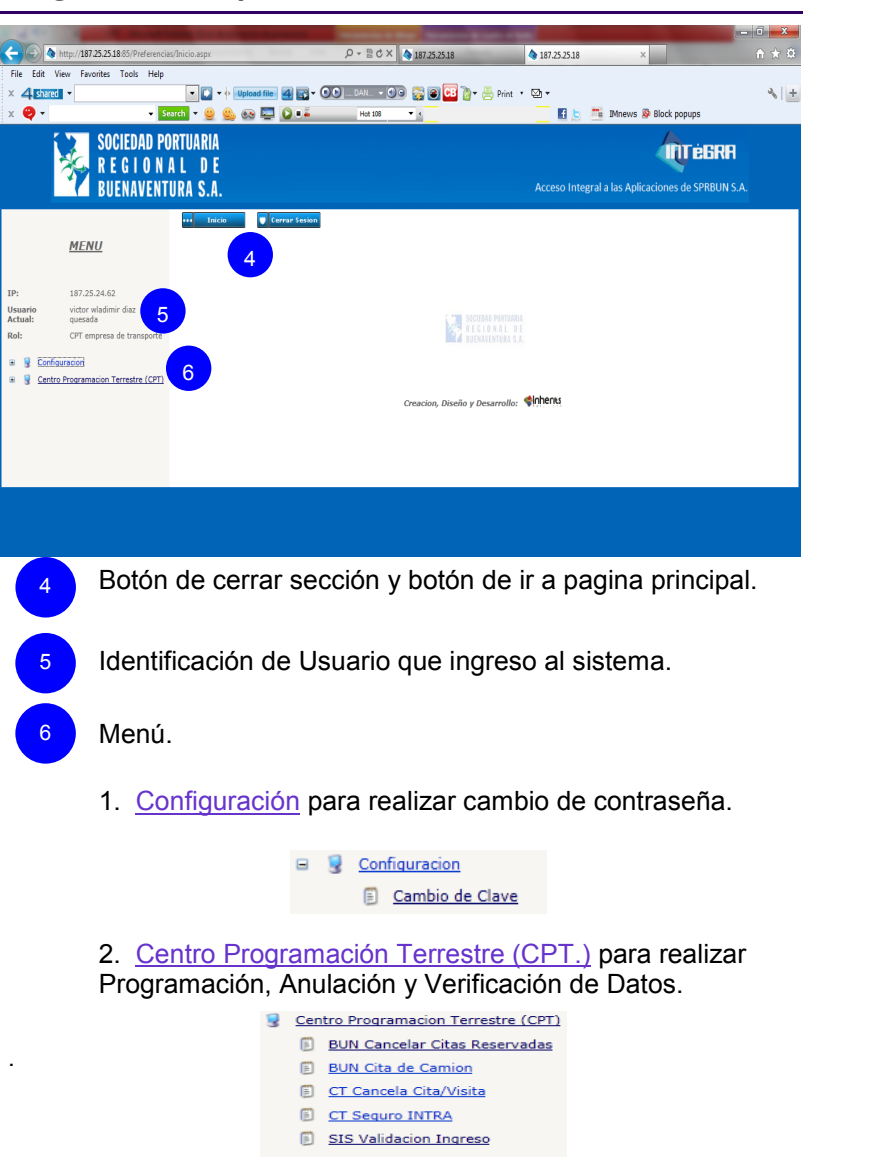

### DE BUENAVENTURA S.A. Cambio de Contraseña Hacer clic en Configuración - Cambio de Clave SOCIEDAD PORTUARIA REGIONAL DE **BUENAVENTURA S.A.** ••• Inicio 🛡 Cerrar Sesion **MENU** IP: 187.25.24.62 Usuario Actual: victor wladimir diaz quesada SOCIEDAD PORTUARIA REGIONAL DE Rol: CPT empresa de transporte 🗉 💡 Configuracion Cambio de Clave Gentro Programacion Terrestre (CPT) ٠ Creacion, Diseño y Desarrollo: Digite la clave actual, la clave nueva y confirme la cave nueva. ITURA S.A. Acceso Integral a las Aplicaciones de SPRBUN S.A Cerrar Sesion Cambio de Clave Clave Actual: Nueva Clave Creacion, Diseño y Desarrollo: Inherits

Página 6

SOCIEDAD PORTUARIA REGIONAL

Nota:

La clave debe contener letras, números y debe tener mínimo 8 caracteres y máximo 12. el sistema valida mayúsculas y minúsculas.

#### SOCIEDAD PORTUARIA REGIONAL DE BUENAVENTURA S.A.

# Cita de Camión (Ingreso)

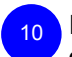

En el Menú Centro de programación Terrestre (CPT.) hacer clic en <u>BUN Cita de Camión</u>.

- <u>Centro Programacion Terrestre (CPT)</u>
  - BUN Cancelar Citas Reservadas
  - BUN Cita de Camion 10
  - CT Cancela Cita/Visita
  - CT Sequro INTRA
  - SIS Validacion Ingreso

| ×,                                                        | SOCIEDAD PORTUARI.<br>R E G I O N A L D  <br>Buenaventura S./                                                                         | •                                | Acceso Integral a las Aplicaciones de SPRBUN S.A. |
|-----------------------------------------------------------|----------------------------------------------------------------------------------------------------|----------------------------------|---------------------------------------------------|
|                                                           | <u>MENU</u>                                                                                                    | ••• Inicia Visrar Sesion         |                                                   |
| IP:<br>Usuario<br>Actual:<br>Rol:<br>B 🕃 Confid<br>Centro | 187.25.24.62<br>victor wladimir diaz<br>quesada<br>CPT empresa de transporte<br><u>uracion</u><br><u>Programacion Terrestre (CPT)</u> | Citas de camion                  | ••)                                               |
|                                                           |                                                                                                    | Creacion, Diseño y Desarrollo: 🔇 | Inhenus                                           |

En esta pantalla se encuentra las opciones de verificar Estado de los módulos y Citas de camión (Contenedores). Hacer clic en la opción requerida y en Aceptar.

#### SOCIEDAD PORTUARIA REGIONAL DE BUENAVENTURA S.A.

Página 8

# Cita de Camión (Estado de Módulos)

Al ingresar a Estado de los módulos observará la disponibilidad de los módulos por día y horas. Seleccione la fecha requerida en *Fecha de Disponibilidad* y en la pestaña *ciclo* seleccione Contenedores de Importación; hacer clic en el botón Buscar.

|                                                                                                    | SOCIEDAD PORTUARI                                                                                                    | A<br>F                                                                                             |
|----------------------------------------------------------------------------------------------------|----------------------------------------------------------------------------------------------------|----------------------------------------------------------------------------------------------------|
| 7                                                                                                    | BUENAVENTURA S.                                                                                                    | A. Acceso Integral a las Aplicaciones de SPRBUN S.A.                                               |
|                                                                                                    | <u>MENU</u>                                                                                                    | *** Talda 🛛 🛡 Cerrar Sesian                                                                        |
| IP:<br>Usuario<br>Actual:<br>Rol:<br>::<br>::<br>::<br>:<br>:<br>:<br>:<br>:<br>:<br>:<br>:<br>:<br>:<br>:<br>:<br>:<br>: | 187.25.24.62<br>victor vladimir diaz<br>quesada<br>CPT empresa de transporte<br>Bounción<br>Rounción Terrestre (CPT) | Disponibilidad por Modulo Fitre Fecha de Disponibilidad: 2013-02-20 Cide: Contenedores Importacion |
|                                                                                                    |                                                                                                    | Creacion, Diseño y Desarrollo: Interna                                                             |
| 13                                                                                                    | En esta ve<br>de los móo                                                                                             | entana podrá observar la Disponibilidad/Capacidad<br>dulos.                                        |
|                                                                                                    |                                                                                                    | Disponibilidad por Modulo                                                                          |
|                                                                                                    |                                                                                                    | Filtro Fecha de Disponibilidad: 2013-02-20   Cido: Contanedores Importacion                        |

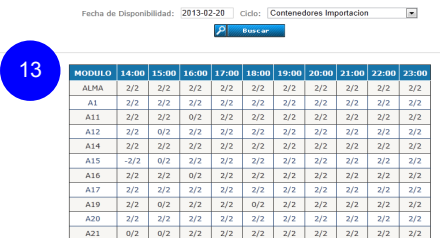

Nota: el ingreso a esta pantalla es de carácter informativo, no es necesario para realizar Citas.

SOCIEDAD PORTUARIA REGIONAL DE BUENAVENTURA S.A.

### Cita de Camión

| 14 | F |
|----|---|
|    | C |

Para realizar Citas, en la pantalla Cita de Camión hacer clic en Citas de camión (Contenedores) y en el Botón Aceptar.

| SOCIEDAD PORTUAI<br>R E G I O N A L<br>BUENAVENTURA S                                                                                                    | NA<br>E<br>A. Acceso Integral a las Aplicaciones de SPRBUN S.A. |
|----------------------------------------------------------------------------------------------------|-----------------------------------------------------------------|
| MENU       IP:     187.25.24.62       Usuarão     víctor vísdímir diaz       Actual:     quesada       Rol:     CPT empresa de transporte       iii     I conflouración       iii     I centro Programadon Terrestre (CPT | Citas de camion                                                 |
|                                                                                                    | Creacion, Diseño y Desarrollo: 📢nhens                           |

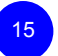

El sistema procesará y mostrará los contenedores asignados a la Empresa de Trasporte.

Citas de Camion NOMBRE EMPRESA DE TRANSPORTE

| Filtro                                                                                    |           |                                              | Contenedor:              | <u> </u> | Buscar      |       |        |       |             |                             |
|-------------------------------------------------------------------------------------------|-----------|----------------------------------------------|--------------------------|----------|-------------|-------|--------|-------|-------------|-----------------------------|
| 15         10         Refreese ar           14         Abras         19         sigulante |           |                                              |                          |          |             |       |        |       |             |                             |
| SELECCIONAR                                                                               | ORDEN     | A. ADUANA                                    | CLIENTE                  | AREA     | CNT         | LONG  | REEFER | PESO  | CITA_ACTIVA | FACTURACION                 |
|                                                                                           | 002985535 | AGENCIA DE<br>ADUANAS<br>SIACO SAS<br>NIVEL  | SODIMAC<br>COLOMBIA S.A. | A15      | CCLU6299502 | 40,00 | N      | 12121 |             | ок                          |
|                                                                                           | 002987402 | AGENCIA DE<br>ADUANAS<br>HUBEMAR SA<br>NIVEL | HANETEC S.A.             | A15      | EMCU9645306 | 40,00 | N      | 28730 |             | ок                          |
|                                                                                           | 002987402 | AGENCIA DE<br>ADUANAS<br>HUBEMAR SA<br>NIVEL | HANETEC S.A.             | A15      | EMCU9663655 | 40,00 | N      | 28730 |             | ОК                          |
|                                                                                           | 002987402 | AGENCIA DE<br>ADUANAS<br>HUBEMAR SA<br>NIVEL | HANETEC S.A.             | A15      | MAGU5145125 | 40,00 | N      | 28730 |             | almacenaje,<br>cliente CASH |
|                                                                                           | 002987831 | AGENCIA DE<br>ADUANAS<br>PASAR LTDA<br>NIVEL | NALSANI S.A.             | A15      | PCIU1456192 | 20,00 | N      | 5877  |             | ОК                          |
|                                                                                           | 002987402 | AGENCIA DE<br>ADUANAS<br>HUBEMAR SA<br>NIVEL | HANETEC S.A.             | A16      | EMCU9751988 | 40,00 | N      | 28730 |             | ок                          |

SOCIEDAD PORTUARIA REGIONAL DE BUENAVENTURA S.A. Página 10

### Cita de Camión

<sup>16</sup> El listado muestra el número de la orden FOT, la Agencia de Aduanas de la orden, el Cliente de la orden, el Área de almacenamiento del contenedor, el Contenedor, la Longitud, si es Refrigerado de conexión (S/N) el peso del BL, la Cita Activa (si la tiene) y el estado de la Facturación.

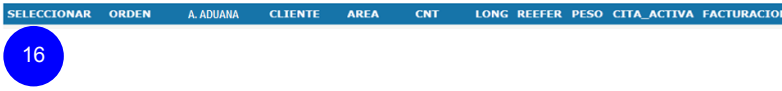

# **CREAR CITA**

Seleccione el contenedor o los contenedores a los cuales le desea realizar Cita, tener encuentra que:

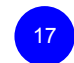

El sistema no permite realizar Cita a dos contenedores de 40° o a un contenedor de 20° y uno de 40°.

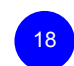

El sistema no permite realizar Cita a contenedores que su facturación no este OK.

Mensajes de error.

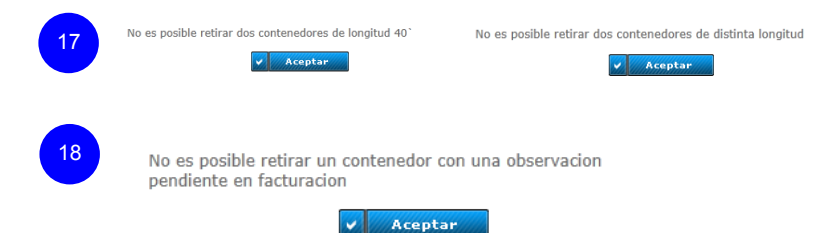

# Ejemplo de un contenedor que tenga pendiente factura.

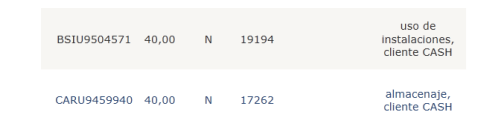

Página II

#### SOCIEDAD PORTUARIA REGIONAL DE BUENAVENTURA S.A.

### Cita de Camión

19 Al seleccionar hacer clic en el botón Siguiente.

#### Citas de Camion NOMBRE EMPRESA DE TRASPORTE

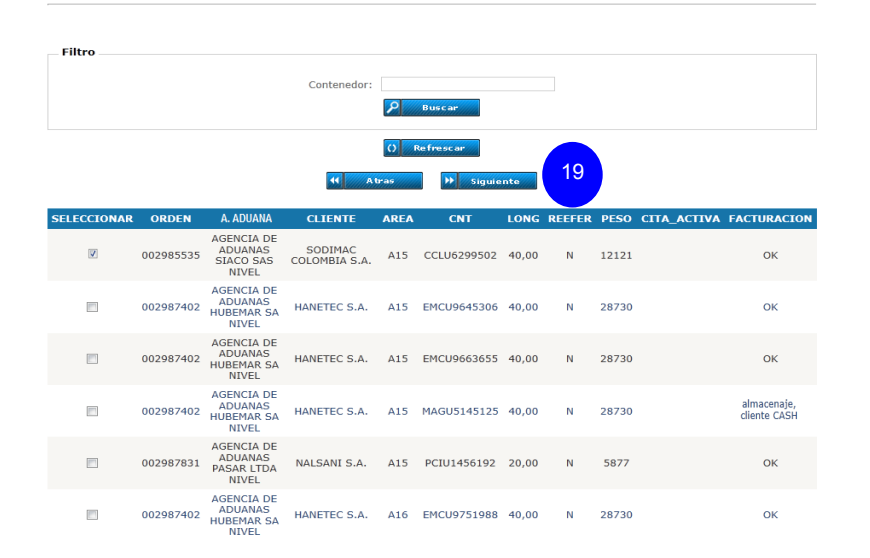

Nota: Se puede utilizar el buscador del CPT. ingresando el prefijo y numero del contenedor o el buscador del explorador presionado Ctrl F en el teclado y digitando parte del contenedor.

Si el contenedor tiene pendiente facturas comuníquese con la Agencia de Aduanas correspondiente.

#### SOCIEDAD PORTUARIA REGIONAL DE BUENAVENTURA S.A.

Página 12

### Cita de Camión

En esta pantalla se observa datos como:

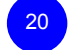

- Información de documento aduanero del contenedor.
- Información de los e-mail inscritos por la Empresa de Trasporte para recibir las notificaciones.
- La fecha en la cual desea realizar la Cita. Si desea realizar una Cita para otra fecha se debe seleccionar y hacer clic en Buscar.

# Nota: El sistema solo permite seleccionar hasta la fechas que el contenedor tenga los bodegajes.

Información de disponibilidad del modulo donde esta el conte nedor. Cantidad Máxima de camiones, reservas vigentes y Citas confirmadas.

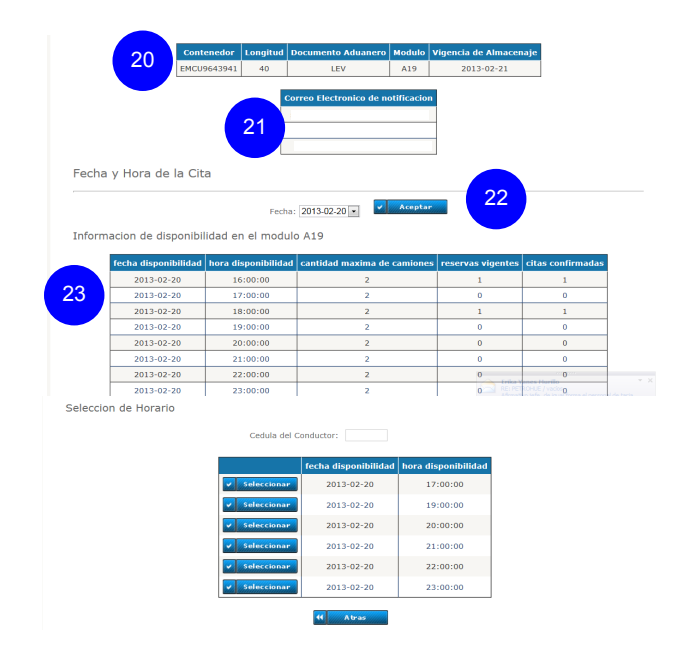

SOCIEDAD PORTUARIA REGIONAL DE BUENAVENTURA S.A.

# Cita de Camión

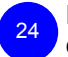

Ingrese el número de cédula del conductor que retirará el contenedor del Terminal Marítimo.

Nota: la cédula ingresada al realizar la Cita debe ser igual a la cédula de la visita en el sistema COSMOS.

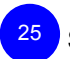

Seleccione la hora del ingreso al Terminal Marítimo.

Nota: El Vehículo tendrá entre 30 minutos antes y 30 minutos después de la hora seleccionada para ingresar al Terminal marítimo SPRBUN.

26

Hacer clic en aceptar para realizar la Cita.

|                   | EMCU9643941       | 40          | LEV                     | A19         | 2013-02-21        |                   |
|-------------------|-------------------|-------------|-------------------------|-------------|-------------------|-------------------|
|                   |                   |             |                         |             |                   |                   |
|                   |                   | •           | Correo Electronico de n | otificacion |                   |                   |
|                   |                   |             |                         |             |                   |                   |
|                   |                   | L           |                         |             |                   |                   |
|                   |                   |             |                         |             |                   |                   |
| Fecha y Hora d    | o la Cita         |             |                         |             |                   |                   |
| recha y nora u    |                   |             |                         |             |                   |                   |
|                   |                   |             |                         |             |                   |                   |
|                   |                   | Fech        | a: 2013-02-20 💌 🔛       | Aceptar     |                   |                   |
| Informacion de di | isponibilidad ei  | n el modu   | llo A19                 |             |                   |                   |
|                   |                   |             |                         |             |                   |                   |
| fecha dispo       | nibilidad hora di | sponibilida | d cantidad maxima de    | camiones    | reservas vigentes | citas confirmadas |
| 2013-0            | 2-20 16           | :00:00      | 2                       |             | 1                 | 1                 |
| 2013-0            | 2-20 13           | :00:00      | 2                       |             | 0                 | 0                 |
| 2013-0            | 2-20 18           | :00:00      | 2                       |             | 1                 | 1                 |
| 2013-0            | 2-20 19           | :00:00      | 2                       |             | 0                 | 0                 |
| 2013-0            | 2-20 20           | :00:00      | 2                       |             | 0                 | 0                 |
| 2013-0            | 2-20 21           | :00:00      | 2                       |             | 0                 | 0                 |
| 2013-0            | 2-20 23           | :00:00      | 2                       |             | 0                 | 0                 |
| 2013-0            | 2-20 23           | :00:00      | 2                       |             | 0 REIPET          | ICHLE / vacking   |
| eleccion de Horai | rio               |             |                         |             |                   |                   |
|                   |                   |             |                         | 2           | 4                 |                   |
|                   |                   | Cedula de   | el Conductor:           |             |                   |                   |
|                   |                   |             | fecha disponibilida     | d hora di   | sponibilidad      |                   |
|                   |                   | f alasata a | 2012 02 20              |             | 100.00            |                   |
|                   |                   |             |                         |             |                   |                   |
|                   |                   | Seleccional | 2013-02-20              | 1           | 9:00:00           |                   |
|                   | 25                | Seleccional | 2013-02-20              | 21          | 0:00:00           |                   |
|                   |                   | Seleccional | 2013-02-20              | 2           | 1:00:00           |                   |
|                   |                   | Selecciona  | 2012-02-20              | 2           | -00-00            |                   |
|                   |                   | verectional | 2013-02-20              | 2.          |                   |                   |
|                   |                   | Seleccional | 2013-02-20              | 2           | 1:00:00           |                   |
|                   |                   |             |                         |             |                   |                   |

SOCIEDAD PORTUARIA REGIONAL DE BUENAVENTURA S.A. Página 14

### Cita de Camión

Si el conductor no esta habilitado para ingresar al Terminal Marítimo se visualizará el siguiente mensaje y el sistema no permitirá realizar la Cita.

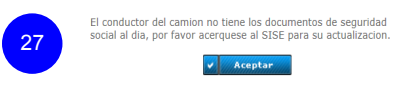

Si en el proceso de realizar la Cita se terminan los cupos se visualizará el siguiente mensaje y el sistema no permitirá realizar la Cita para la hora seleccionada.

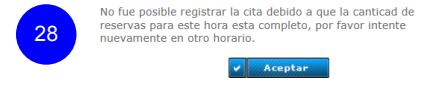

Si el proceso se realiza de forma exitosa se visualizará el siguiente mensaje

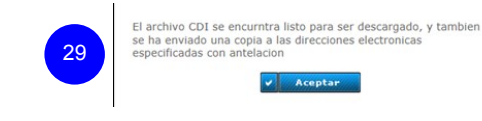

El sistema enviará un correo electrónico a los e-mail inscritos por la Empresa de Trasporte para recibir las notificaciones. El CDI podrá ser visualizado haciendo clic en descargar

|   |             | fecha disponibilidad | hora disponibilidad |
|---|-------------|----------------------|---------------------|
| - | Seleccionar | 2013-02-20           | 18:00:00            |
| - | Seleccionar | 2013-02-20           | 19:00:00            |
| - | Seleccionar | 2013-02-20           | 20:00:00            |
| ~ | Seleccionar | 2013-02-20           | 21:00:00            |
| - | Seleccionar | 2013-02-20           | 22:00:00            |
| - | Seleccionar | 2013-02-20           | 23:00:00            |

SOCIEDAD PORTUARIA REGIONAL DE BUENAVENTURA S.A.

### Cita de Camión

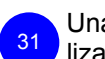

Una vez realizada la descarga hacer clic en Abrir para visualizar el archivo.

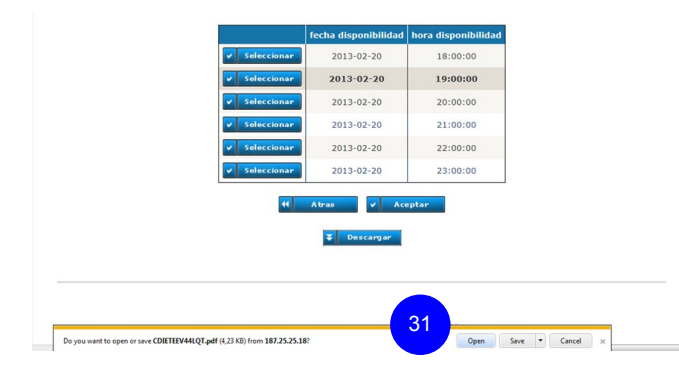

El archivo enviado esta en formato PDF y contiene información del contendor, la cédula del conductor, la fecha y hora de la Cita y el número de la Cita.

IMPORTANTE: El Número de la Cita debe ser ingresado en COS-MOS al realizar la visita en la casilla *Matrícula de Chasis*.

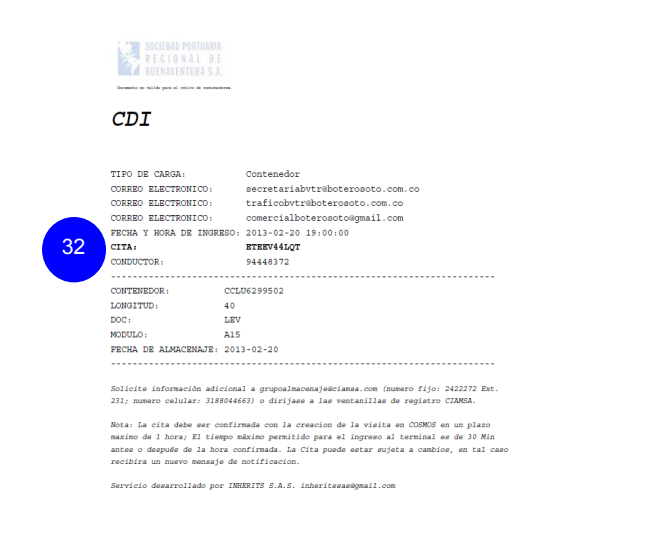

#### SOCIEDAD PORTUARIA REGIONAL DE BUENAVENTURA S.A.

Página 16

## Creación de la Visita en COSMOS

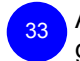

Al realizar la Vista en COSMOS el número de Cita debe ingresarse en la casilla *Matrícula de Chasis.* 

Nota: la información de la Cita y la información del conductor (cédula) debe ser exacta a la información de integra, de lo contrario el sistema anulará la visita y le enviará mensaje al los correos electrónico a los e-mail inscritos por la Empresa de Trasporte para recibir las notificaciones.

| 29 Sesión A - [24 x 80]                                |                           |                                    | - 0 - X-    |
|--------------------------------------------------------|---------------------------|------------------------------------|-------------|
| Archivo Edición Vista Comunicación Acciones Ventana Ay | uda                       |                                    |             |
| 🖻 🛍 🖢 🛎 🛤 🖉 🖉 🖉                                        |                           |                                    |             |
|                                                        |                           |                                    |             |
|                                                        |                           |                                    |             |
|                                                        |                           |                                    |             |
| ACTMAK                                                 | A-check Camión: Crear / ( | ambian                             |             |
| HOTHINK                                                |                           |                                    |             |
|                                                        |                           | Sistema: Si093010                  | 5           |
| larj. de visita :                                      | 25720                     | Terminal: SPBUN                    |             |
|                                                        |                           |                                    | ł           |
| Teclee datos, pulse                                    | Intro.                    |                                    |             |
|                                                        |                           |                                    |             |
| Matrícula                                              | NTU129                    |                                    |             |
| Cía de transporte                                      | 879                       |                                    |             |
| Conjensne Id                                           |                           |                                    |             |
| camionero iu .                                         | JOLIAN NAVIA              | 1 1 0 1 FTFFW44 07 23              |             |
|                                                        | Matric                    | ula de Chasis <u>ETEEV44LUI</u> 33 | <b>&gt;</b> |
| Opción                                                 | <u>3</u> 1. Lleno IN :    | 5. Cont. pasado . :                |             |
|                                                        | 2. Vacío IN :             |                                    |             |
|                                                        | 3. Lleno OUT :            |                                    |             |
|                                                        | 4. Vacío OUT :            | 8. Resumen :                       |             |
| Contenedor                                             | CCLU 629950 2 (*genéric   | o)                                 |             |
| Pos en Camión                                          | 0 (0/D/E/M/10/1E/1M/20/2E | (2M)                               |             |
| Orden                                                  | <u> </u>                  |                                    |             |
| or den                                                 | (*generic                 | (0) FIN . HITSKSTOTO               |             |
| Urigen / Dest                                          | <u>UALI</u>               |                                    |             |
| Nota                                                   | JULIAN NAVIA CC 94448372  |                                    |             |
|                                                        |                           |                                    |             |
|                                                        |                           |                                    |             |
| F3=Salir                                               | F4=Solicitud F12=Car      | celar F14=Stock Vacío              |             |
| F15=Ordenes                                            | F22=Historia              |                                    |             |
| . III of defield                                       |                           |                                    |             |
|                                                        |                           |                                    |             |
|                                                        |                           |                                    |             |
|                                                        |                           |                                    |             |
|                                                        |                           |                                    |             |
| M <u>H</u> a MW                                        | A                         | 16/022                             |             |

Nota: Al realizar visita con dos contenedores de retiro, se debe ingresar la Cita para cada contenedor.

#### SOCIEDAD PORTUARIA REGIONAL DE **BUENAVENTURA S.A.**

# Cancelación de Visitas y Citas

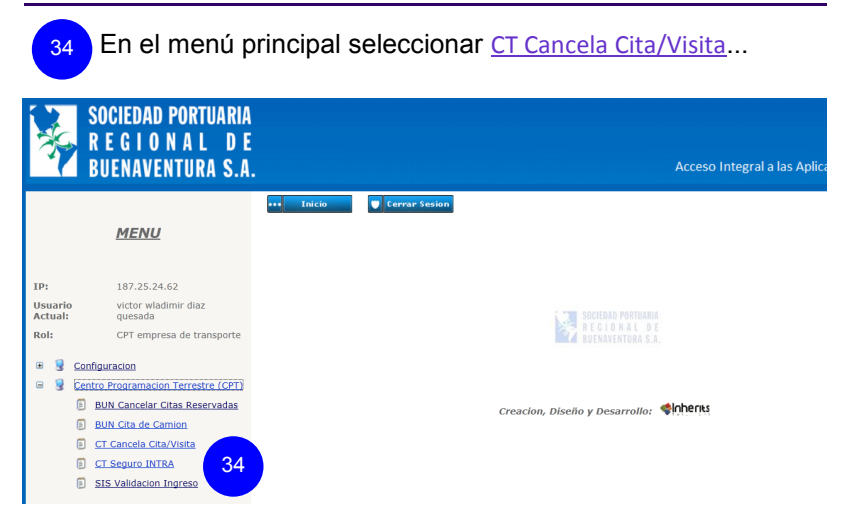

En esta opción visualizarán:

#### Visita sin Cita:

Las VISITAS de Exportación cuando el vehículo no haya ingresado al terminal. (Visitas sin P-CHECK)

Al hacer clic y confirmar se cancelará la VISITA en COSMOS.

#### Cita sin Visita :

Las CITAS a las cuales no le hayan realizado VISITA.

Al hacer clic y confirmar se cancelara la CITA en INTEGRA.

#### Cita con Visita :

Las CITAS que ya tengan VISITA cuando el vehículo no hayan ingresado al terminal.

Al hacer clic y confirmar se cancelará la CITA en INTEGRA y la VISTA en COSMOS.

Nota: Para el caso de los vehículos que tengan más de un contenedor (ya sean importación y/o exportación) la placa saldrá repetida; solo es necesario seleccionar una para que se cancele la Vista.

#### SOCIEDAD PORTUARIA REGIONAL **DE BUENAVENTURA S.A.**

# Cancelación de Visitas y Citas

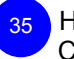

Hacer clic en seleccionar al contenedor que se cancelará la Cita o la Vista.

CT Cancelacion de Cita/Visita

| 0 | Rei | - |  |
|---|-----|---|--|

|            | PLACA  | CONDUCTOR                           | EMPRESA                                         | CITA                | CONTENEDOR  | ORDEN   |
|------------|--------|-------------------------------------|-------------------------------------------------|---------------------|-------------|---------|
| 35         | SNA314 | GERMAN<br>ATEHORTUA, CC. 10.212.764 | 35236 -TKARGA LTDA                              | 2013/02/15<br>11:30 | CAXU6112450 | 298266  |
| Selecciona | S00575 | YULDER FERNANDEZ<br>CC16827461      | 41450 -BLUE MARLIN<br>LINITADA                  | 2013/02/15<br>12:30 | BSIU2275690 | 297870  |
| telecciona | sk0509 | 305E CARDONA CC.<br>75.039.358      | 8332 -INANTRA -<br>INTERANDINA DE<br>TRANSPORTE | 2013/02/15<br>13:00 | NYKU6324011 | 297705  |
| Selecciona | KUMB30 | WASHINGTON PAREDES<br>16498836      | 12166 -BGP CONTAINER & LOGISTICS S.A.           | 2013/02/15<br>11:00 | GESU3585275 | 296401  |
| Selecciona | KUN445 | EDILBERTO GUERRA<br>CC1111753116    | 34582 -INTERPRES<br>LTDA/INTNAL DE REPRESESEN   | 2013/02/15<br>11:00 | TGHU3232727 | 298310  |
| Velecciona | WTM993 | OMAR OSORIO CC 94503680             | 7768 -PROVEEDOR Y<br>SERCARGA S.A.              | 2013/02/15<br>15:00 | GSTU6356252 | 2983842 |
| Velecciona | X08108 | YAMID SENDALES CC<br>16189801 OTM   | 38803 -EXXE LOGISTICA S.A                       | 2013/02/15<br>11:30 | CCLU6669382 | 298320  |
| Selecciona | SMAS17 | JAIRO ARIAS CC 75039344             | 11307 -LINEAS TECNICAS DE<br>CARGAMENTOS        | 2013/02/15<br>13:30 | PCIU8804849 | 296428  |
| Cita sin   | Visita |                                     |                                                 |                     |             |         |
|            |        | PLACA CONDUCTOR                     | EMPRESA                                         | CITA                | CONTENEDOR  | ORDEN   |

|               | PLACA  | CONDUCTOR                      | EMPRESA                                | CITA        | CONTENEDOR  | ORDEN   |
|---------------|--------|--------------------------------|----------------------------------------|-------------|-------------|---------|
| Selectionar   | ZII510 | LUIS G.PEREZ<br>CC70072526     | 7052 -T.D.M. TRANSPORTES S.A.S         | LQNNY9GFJP  | GLDU4080767 | 2982588 |
| Seleccienar   | TMW306 | FREDY GONZALEZ<br>0C71683029   | 7052 -T.D.M. TRANSPORTES S.A.S         | DX8AGDN4IT  | FSCU7581185 | 2982588 |
| Seleccionar   | VPM456 | CARLOS H PIZO<br>76305092 NAL  | 8309 -TRANSPORTES SANCHEZ<br>POLO LTDA | \$787139063 | MSCU8096915 | 2984379 |
| Teleccionar   | YA8003 | XIMMY A RESTREPO<br>CC94299483 | 7052 -T.D.M. TRANSPORTES S.A.S         | 3823NUYUQM  | CLHU8602752 | 2982346 |
| Teleccienar   | TMH241 | ALVARO AREVALO<br>0094531768   | 7052 -T.D.M. TRANSPORTES S.A.S         | LGOSGZED76  | PCIU1450213 | 2983011 |
| Seleccienar   | TMH241 | ALVARO AREVALO<br>CC94531768   | 2052 -T.D.M. TRANSPORTES S.A.S         | LGDSG2ED76  | TCLU2093905 | 2980724 |
| Seleccienar   | CAD230 | leonardo henao<br>ort6452745   | 7052 -T.D.M. TRANSPORTES S.A.S         | SDUCU7HQ88  | ТСКU9188230 | 2982346 |
| isitas Errada | 5      |                                |                                        |             |             |         |
|               | PLAC   | A CONDUCTOR                    | EMPRESA CITA                           | CON         | ITENEDOR    | ORDEN   |

Nota: las empresas de trasportes solo visualizarán las Citas y Visitas que están registradas con su código.

SOCIEDAD PORTUARIA REGIONAL Página 19 SOCIEDAD PORTUARIA REGIONAL DE Página 20 **DE BUENAVENTURA S.A. BUENAVENTURA S.A.** Consulta de Información del Camión Consulta Validación de Ingreso al Terminal En el menú principal seleccionar CT Seguro INTRA. En el menú principal seleccionar SIS Validación Ingreso. 38 36 Centro Programacion Terrestre (CPT) Centro Programacion Terrestre (CPT) BUN Cancelar Citas Reservadas BUN Cancelar Citas Reservadas BUN Cita de Camion BUN Cita de Camion E CT Cancela Cita/Visita CT Cancela Cita/Visita E CT Seguro INTRA CT Seguro INTRA 36 M SIS Validacion Ingreso 38 SIS Validacion Ingreso Digite la cédula del conductor y haga clic en Buscar. SIS - Validacion Ingreso Digite la matrícula en Placa Cabezote y hacer clic en Buscar. CT Seguro INTRA Documento de Identidad: 94448372 Buscar Placa Cabezote: El sistema visualizará si el conductor tiene documentos vencidos o no en el SISE o tiene pendiente una infracción. El sistema visualizará si el vehículo tiene o no documentos vencidos en el sistema COSMOS. Placa Cabezote: NTU129 RIASCOS MOSQUERA, LUIS ENRIQUE NO PUEDE INGRESAR FECHA DE VENCIMIENTO: 02/12/2010 12:00:00 a.m. El Camion con placas NTU129, no tiene al dia el INTRA(2011-11-30) por favor verifique la documentacion en SPRBUN. Seguro 2011-11-30, Conductor JORGE A LOZANO , Configuracion C2S2 , Tara 11000, Peso Max. 55000 Placa Cabezote: NTU135 DIAZ QUEZADA, VICTOR WLADIMIR PUEDE INGRESAR FECHA DE VENCIMIENTO: 01/07/2013 12:00:00 a.m. El Camion con placas NTU135, tiene la documentacion al dia INTRA 2014-01-07, Seguro 2013-03-16, Conductor julio cesar rodriguez , Configuracion 353 , Tara 17000, Peso Max. 35000

También visualizará información de Fecha de caducidad INTRA, Fecha de caducidad Seguro, Conductor, Configuración, Tara y Peso Máximo permitido.

SOCIEDAD PORTUARIA REGIONAL DE BUENAVENTURA S.A.

# Cancelación de Citas y Visitas Automáticas

El sistema cancelará la Cita y/o Visitas en los siguientes casos:

- Si se realiza una Visita sin Cita, el sistema cancelará la Visita.
- Si se realiza una Visita con Cita errada, el sistema cancela la Vista.
- Si se realiza una Visita con cédula de conductor errada, el sistema cancela la Cita y la Visita.
- Si el horario de la Cita no se cumple, el sistema cancela la Cita y la Visita.
- Si no se realiza Visita después de 30 minutos de crear la Cita, el sistema cancelara la Cita.

Las notificaciones serán enviadas a los e-mail inscritos por la Empresa de Trasporte y en asunto *Programación CDI - CPT. SPR-BUN - Buenaventura - Colombia* y con remitente *notificaciones@sprbun.com.* En este corre encontrar la explicación de la anulación.

Para evitar errores al realizar la VISITA, copie el número de la CITA, el numero de cedula y el nombre del conductor del archivo del CDI que está en PDF y pegarlo en COSMOS al hace la VISI-TA.

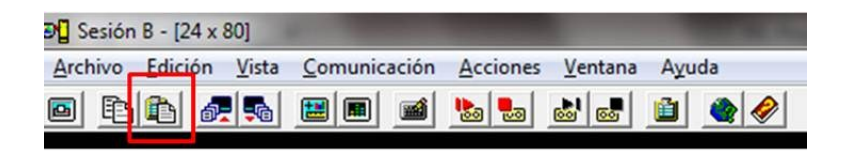

#### SOCIEDAD PORTUARIA REGIONAL DE BUENAVENTURA S.A.

Página 22

### Notas:

SOCIEDAD PORTUARIA REGIONAL DE BUENAVENTURA S.A.

Notas:

#### SOCIEDAD PORTUARIA REGIONAL DE BUENAVENTURA S.A.

Avenida Portuario Edificio Administrativo SPRBUN Buenaventura - Valle del Cauca

Teléfono: (57) 2410700 al 09 Fax: (57) (2) 2424424 Correo: cpt@sprbun.com

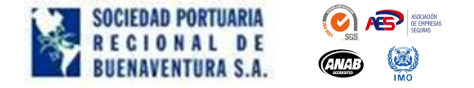